Um die Daten aus AxioPrisa in Exocad zu laden sind keine weiteren Schritte erforderlich. Wir zeigen hier ein Beispielweg und die Kontrolle der Position.

No further steps are required to load the data from AxioPrisa into Exocad. Here we show an example path and how to check the position.

- Indikation und Materialien Projekt Neu 🚰 Laden 戻 Speichern 🗈 Duplizieren Vorgabe + Aktion + • • • Wählen Sie eine Aktion in der Werkzeugleiste re Patient 🕒 Multidie Scan with Medit for Labs 🚰 CAD - ID -99999 – L Kunde DEMO CASE ~ / G Model Creator – 💄 N Default, CAM 18 - 🔧 T Julius - 1 17 zebris WINJAW 18 Notizer dentalshare Antagonist Aufbissschien 48 37 36 J. Daten und State im E exocad 📄 🍲 😳 🚾 ତି 🔚 다) 🦟 DEU 23.012 -100% 5°C Leichter Regen
- 1. Fall in Exocad anlegen / Create your work in Exocad

#### 2. Die Scans einladen / Import your files

Erst den Oberkiefer, danach den Unterkiefer / First the upper jaw, then the lower jaw

| Organize New folder                                                                                                    | $\leftarrow \rightarrow \checkmark \uparrow$ $\square \rightarrow$ This PC $\rightarrow$ Deskt                                                                                                    | op $\rightarrow$ ScanBib $\rightarrow$ Zahmodel Viade $\rightarrow$ TEST $\rightarrow$                                                                                            |                                                                                                    |                                                                                                   |                                             | ٩ ٦                                         |  |
|----------------------------------------------------------------------------------------------------|----------------------------------------------------------------------------------------------------|----------------------------------------------------------------------------------------------------|----------------------------------------------------------------------------------------------------|---------------------------------------------------------------------------------------------------|---------------------------------------------|---------------------------------------------|--|
| • Ourick access        Detatop        bac         • 05,112023 1045        File folder             • Downloads        Downloads        05,112023 1045        File folder             • Downloads        Downloads        05,112023 1045        File folder             • Downloads        Downloads        05,112023 1045        File folder             • Nace helv        SAM Videos        Stabulate models by Trios LoperJawScanstl        05,012021 1423        STL 3D model file        14,660 K8             • DentatSADApp        OneDrive - Personal        Viade models by Trios UpperJawScanstl        05,012021 1423        STL 3D model file        14262 K8             • DentatCADApp        OneDrive - Personal        Viade models by Trios UpperJawScanstl        05,012021 1423        STL 3D model file        14262 K8             • Misci        Downloads        Downloads        Viade models by Trios UpperJawScanstl        05,012021 1423        STL 3D model file        14262 K8             • Mosic        Downloads        Downloads        Mosic        Image: Stabulate difference        Image: Stabulate diference | Organize - New folder                                                                                                    |                                                                                                    |                                                                                                    |                                                                                                   |                                             | li 🔹 🔳 🕐                                    |  |
| File name:       Viade models by Trios UpperJawScan.stl       ✓       All Supported Triangulated (*st ~)         Open       Cancel                                                                                                    | Cuick access     Destop     Devmicads     Documents     Documents     SAM Videos     SAM Videos     Source File     TEST     DentalCADApp     OneDrive - Personal     TEST     Destop     Documents     Documents     Documen | Name  Above Construction  Name  Construction  Construction  Nade models by Trios AXP-Position.stl  Viade models by Trios LowerJawScan.stl  Viade models by Trios UpperJawScan.stl | Date modified<br>05.11.2023 10.45<br>05.11.2023 08.39<br>01.09.2023 15.18<br>05.01.2021 14.23<br>05.01.2021 14.23 | Type<br>File folder<br>File folder<br>STL 3D model file<br>STL 3D model file<br>STL 3D model file | Size<br>14.660 KB<br>15.932 KB<br>14.262 KB |                                             |  |
|                                                                                                    | File name: Viade moc                                                                                                    | tels by Trios UpperJawScan.stl                                                                                                    |                                                                                                    |                                                                                                   | All Suppor     Open                         | ted Triangulated (*.st $\searrow$<br>Cancel |  |

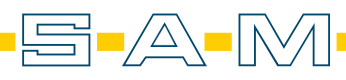

Importiert werden hier die Scans (nicht die Modelle) mit dem Namensvorsatz "AXP-aligned\_exocad\_…" Erst wird der Oberkiefer ausgewählt und importiert

The scans with the name prefix "AXP-aligned\_exocad\_..." are imported here The upper jaw is selected and imported first.

| $\leftarrow \rightarrow \checkmark \uparrow \blacksquare \rightarrow$ This PC $\rightarrow$ Deskto | op > ScanBib > Zahmodel Viade > TEST > AXP for Exocad     |                  | ✓ ບ Search AJ     | KP for Exocad              |  |
|----------------------------------------------------------------------------------------------------|-----------------------------------------------------------|------------------|-------------------|----------------------------|--|
| Organize 🕶 New folder                                                                              |                                                           |                  |                   | III - 🔳 🕜                  |  |
| Exocad Models                                                                                      | ^ Name ^                                                  | Date modified    | Туре              |                            |  |
| SAM Videos                                                                                         |                                                           | 23.01.2024.00:11 | STI 3D model file | 1 // R                     |  |
| Source File                                                                                        | AXP-aligned_exocad_axis orbital-plane 3axis stl           | 23.01.2024.09.11 | STL 3D model file | 2 KB                       |  |
| E TEST                                                                                             | AXP-aligned exocad Teeth 1727 - Model base.stl            | 23.01.2024 09:11 | STL 3D model file | 15.669 KB                  |  |
|                                                                                                    | AXP-aligned_exocad_Teeth_3747Model_base.stl               | 23.01.2024 09:11 | STL 3D model file | 16.887 KB                  |  |
| DentaiCADApp                                                                                       | AXP-aligned_exocad_Viade models by Trios AXP-Position.stl | 18.10.2022 08:34 | STL 3D model file | 14.660 KB                  |  |
| OneDrive - Personal                                                                                | AXP-aligned_exocad_Viade models by Trios LowerJawScan.stl | 18.10.2022 08:34 | STL 3D model file | 15.932 KB                  |  |
| 💄 This PC                                                                                          | AXP-aligned_exocad_Viade models by Trios UpperJawScan.stl | 18.10.2022 08:34 | STL 3D model file | 14.262 KB                  |  |
| 3D Objects                                                                                         |                                                           |                  |                   |                            |  |
| Desktop                                                                                            |                                                           |                  |                   |                            |  |
| Documents                                                                                          |                                                           |                  |                   |                            |  |
| Downloads                                                                                          |                                                           |                  |                   |                            |  |
| Music                                                                                              |                                                           |                  |                   |                            |  |
| Pictures                                                                                           |                                                           |                  |                   |                            |  |
| Videos                                                                                             |                                                           |                  |                   |                            |  |
| Windows-SSD (C)                                                                                    |                                                           |                  |                   |                            |  |
| Lorbiecki (\storage\Daten\Home                                                                     |                                                           |                  |                   |                            |  |
| Kamara Uplaads () camds01) (K)                                                                     |                                                           |                  |                   |                            |  |
| Kamera-Opioaus (((samucor) (K.)                                                                    | <b>v</b>                                                  |                  |                   |                            |  |
| File name: AXP-aligne                                                                              | ed exocad Viade models by Trios I InperlawScan stl        |                  | × All Supp        | orted Triangulated (* st V |  |
|                                                                                                    |                                                           |                  |                   |                            |  |
|                                                                                                    |                                                           |                  | Ope               | en Cancel                  |  |
|                                                                                                    |                                                           |                  |                   |                            |  |
|                                                                                                    |                                                           |                  |                   |                            |  |
|                                                                                                    |                                                           |                  |                   |                            |  |
|                                                                                                    |                                                           |                  |                   |                            |  |

3. Danach wird der Unterkiefer importiert / Then the lower jaw is imported.

|       |                                                                                                    |                                                                                                    |                                                                                                    |                                                                                                    |                                                                                       |                      | • - • •<br>►    |
|-------|----------------------------------------------------------------------------------------------------|----------------------------------------------------------------------------------------------------|----------------------------------------------------------------------------------------------------|----------------------------------------------------------------------------------------------------|---------------------------------------------------------------------------------------|----------------------|-----------------|
|       | 🚳 Lower jaw: Load Antagonist                                                                                                    |                                                                                                    |                                                                                                    |                                                                                                    | ×                                                                                     |                      | Lord            |
|       | $\leftarrow \rightarrow \checkmark \uparrow$ 📙 « Users > Lenov > 0                                                                                                    | OneDrive → Desktop → ScanBib → Zahmodel Viade → TEST → AXP for E                                                                                                    | xocad ~                                                                                                    | ・ひ Search AXP for Ex                                                                                                    | <b>م</b> tocad                                                                        |                      | ی<br>اور بر     |
|       | Organize - New folder                                                                                                    |                                                                                                    |                                                                                                    |                                                                                                    | • • 2                                                                                 |                      | 7:              |
|       | This PC     3D Objects     Desktop     Downloads     Music     Pictures     Windows-SSD (C)     Corbiecki (\\storage\Daten)Home     Kamera-Uploads (\\samdc1) (K)     grafik (\\storage\Daten) (M)     Grafik_Archiv (\\storage\Daten) (M)     Grafik_Archiv (\\storage\Daten) (M)     Steuerburgn (\\samdc1) (K)     Grafik_Archiv (\\storage\Daten) (M)     Steuerburgn (\\samdc1) (K)     Steuerburgn (\Daten) (M)     Steuerburgn (\Daten) (M)     Steueb | Name         AXP-aligned_exocad_axis-orbital-plane3axis.tl         AXP-aligned_exocad_axis-orbital-plane3axis.tl         AXP-aligned_exocad_reth_1727Model_base.stl         AXP-aligned_exocad_reth_3747Model_base.stl         AXP-aligned_exocad_Vade models by Trios AXP-Position.stl         AXP-aligned_exocad_Vade models by Trios LowerJawScan.stl         AXP-aligned_exocad_Vade models by Trios UpperJawScan.stl | Date modified<br>23.01.2024 09:11<br>23.01.2024 09:11<br>23.01.2024 09:11<br>23.01.2024 09:11<br>13.01.2024 09:11<br>13.01.2024 09:11<br>13.01.2022 08:34<br>13.10.2022 08:34<br>13.10.2022 08:34 | Type<br>STL 3D model file<br>STL 3D model file<br>STL 3D model file<br>STL 3D model file<br>STL 3D model file<br>STL 3D model file<br>STL 3D model file | Size<br>1 K8<br>2 K8<br>15.669 K8<br>16.887 K8<br>14.660 K8<br>15.932 K8<br>14.262 K8 |                      | Wizard          |
|       | <ul> <li>San (Ustorage(Daten) (S)</li> <li>transfer (\storage\Daten) (I1)</li> <li>⊄ cde (\storage\Daten) (U2)</li> <li>File name: AXP-aligned</li> </ul>                                                                                                    | exocad_Viade models by Trios LowerJawScan.stl                                                                                                    |                                                                                                    | V All Supported Tri<br>Open                                                                                                    | angulated (*.st ~)<br>Cancel                                                          |                      | Add custom view |
|       |                                                                                                    |                                                                                                    |                                                                                                    |                                                                                                    |                                                                                       | exocad               | v3.1-8200/6     |
| 🖬 🚅 👰 | r 🧮 🧉 🤁 🖬                                                                                                    | ex0 ea0                                                                                                    |                                                                                                    | 100%   4                                                                                                    | 👫 Hitze                                                                               | erekord 🔨 🛱 📾 🕬 🌈 DE | 09:30           |

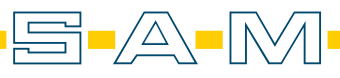

4. WICHTIG! Hier kann die Modelposition verändert werden. Dadurch wird die Ausrichtung von AxioPrisa verworfen!

**IMPORTANT!** The model position can be changed here. This cancels the alignment of AxioPrisa!

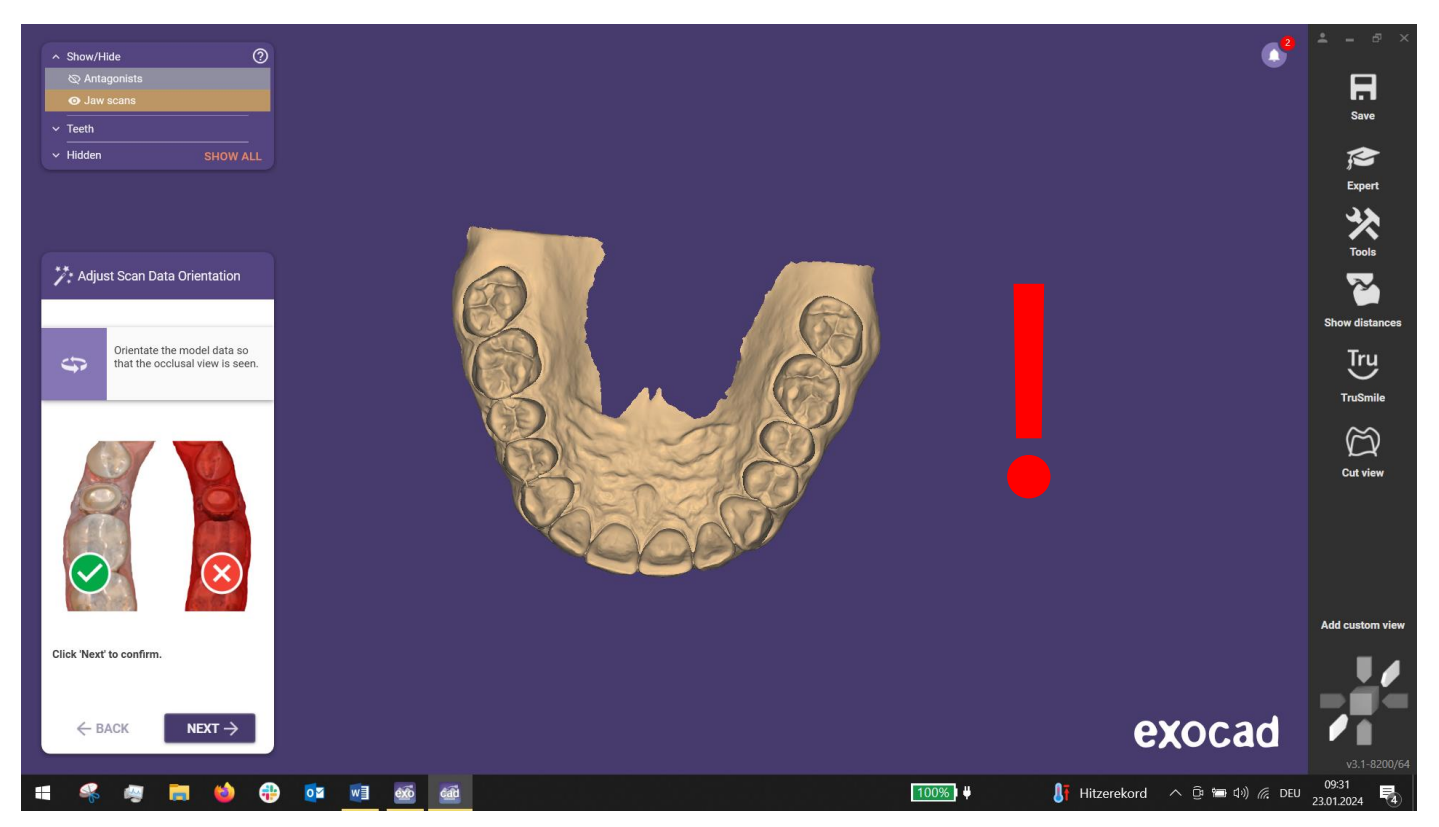

5. [OPTIONAL] Kontrolliere daher die Ausrichtung! Hierfür welchen wir in den Expert Modus von Exocad. [OPTIONAL] Therefore, check the alignment! To do this, we switch to the Expert mode of Exocad.

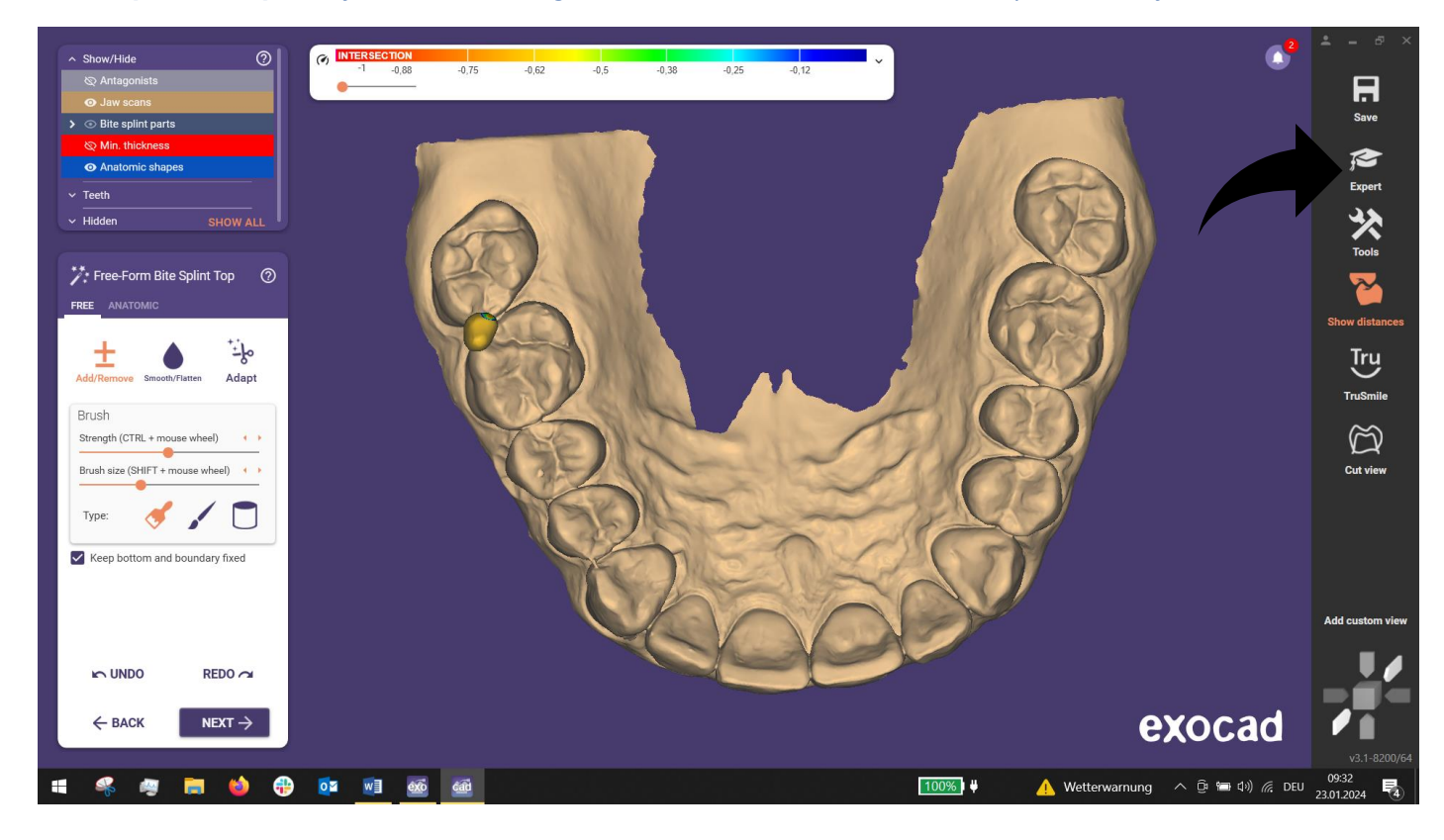

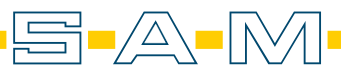

6. Ist man im Experten Modus kann man unter "Tools" Meshes hinzufügen und den Artikulator aktivieren. *If you are in expert mode, you can add meshes under "Tools" and activate the articulator.* 

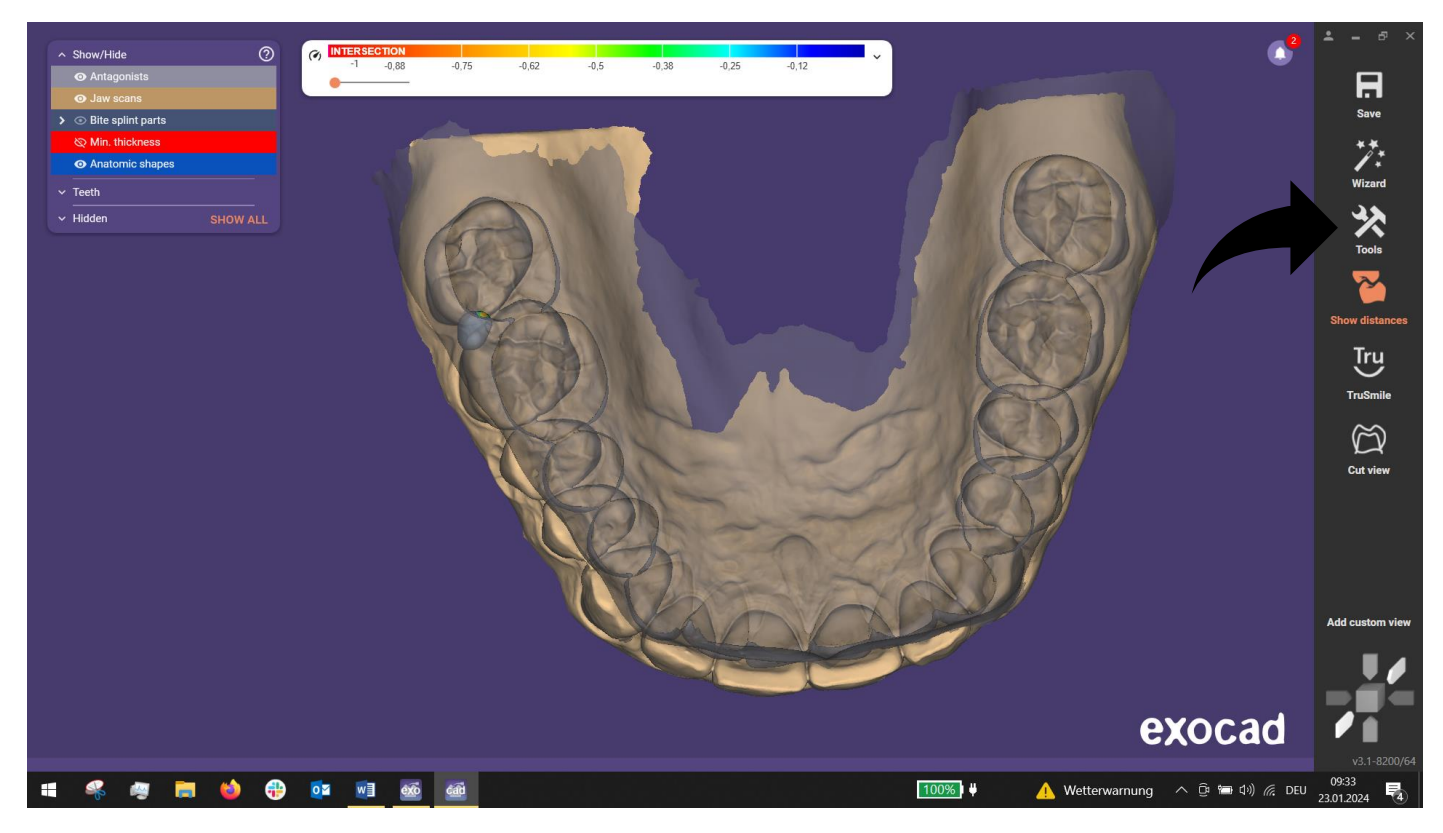

7. Zuerst fügen wir die Kontrollmeshes hinzu / First we add the control meshes.

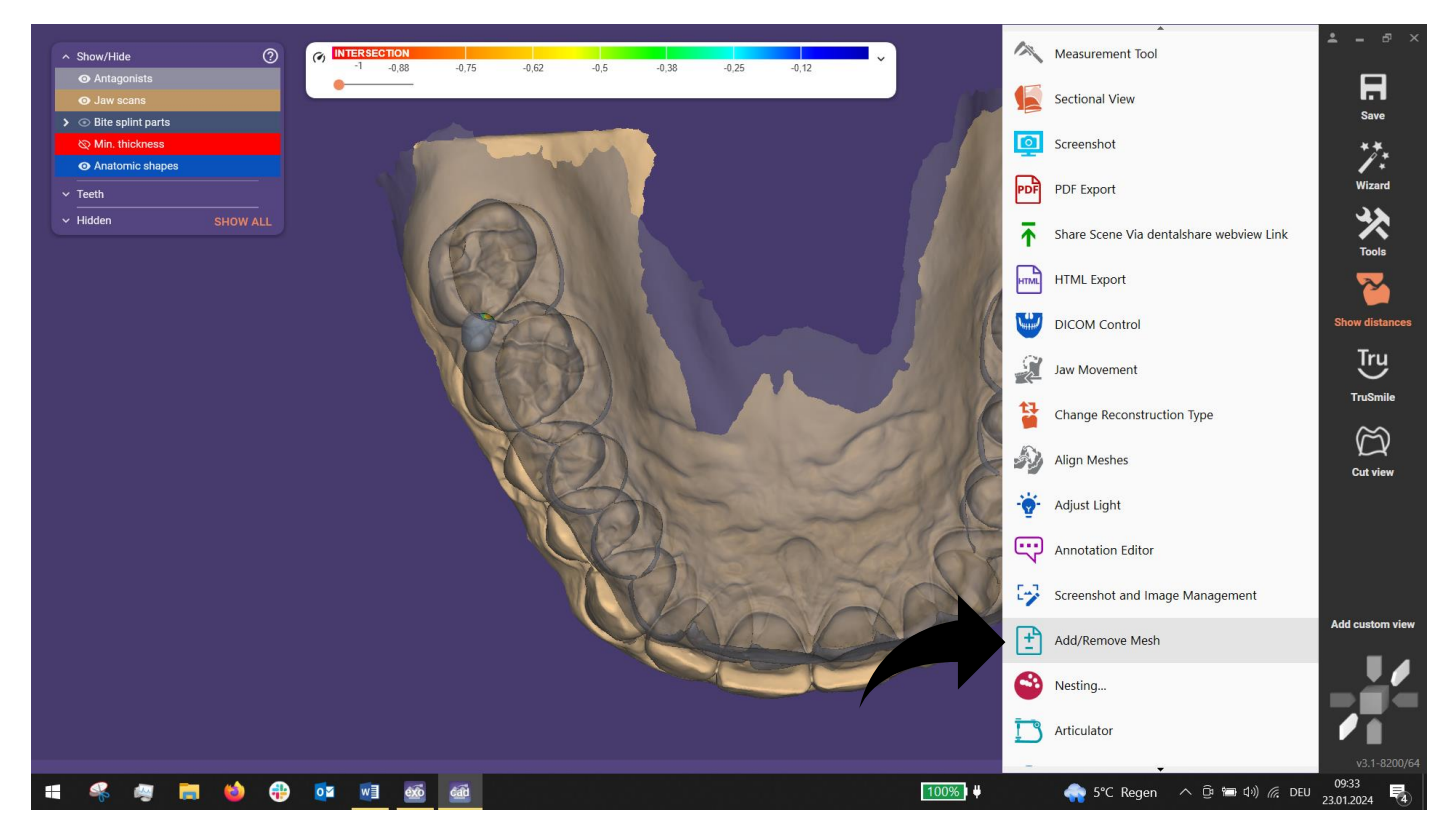

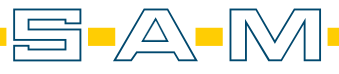

 Diese heißen "AXP\_exocad\_axis-orbital-plane.2\_\_-planes.stl" & "AXP\_exocad\_axis-orbital-plane.3\_\_-axis.stl" These are called "AXP\_exocad\_axis-orbital-plane.2\_\_-planes.stl" & "AXP\_exocad\_axis-orbital-plane.3\_\_axis.stl"

|                                     |                            |                                   |                                                                |                   | ~2                                    | <b>⊥</b> _ ₽ ×           |
|-------------------------------------|----------------------------|-----------------------------------|----------------------------------------------------------------|-------------------|---------------------------------------|--------------------------|
| ^ Show/Hide                         |                            |                                   |                                                                |                   |                                       |                          |
| Antagonists                         | -0,00 -0                   | 🝻 Load mesh as Gingiva            |                                                                |                   |                                       | ×                        |
| <ul> <li>Jaw scans</li> </ul>       |                            | ← → ✓ ↑ 📜 « Users > Lenov > C     | OneDrive > Desktop > ScanBib > Zahmodel Viade > TEST > AXP for | Exocad v          |                                       |                          |
| >  Bite splint parts                |                            | Organize * New folder             |                                                                |                   |                                       | <b>0</b>                 |
| 🛇 Min. thickness                    |                            | organize - New folder             |                                                                |                   | •-                                    |                          |
| <ul> <li>Anatomic shapes</li> </ul> | a to be                    | 💄 This PC                         | Name                                                           | Date modified     | Туре                                  | Size                     |
| ✓ Teeth                             | 10.071                     | 3D Objects                        | AXP-aligned_exocad_axis-orbital-plane.2planes.stl              | 23.01.2024 09:11  | STL 3D model file                     | 1 KB                     |
|                                     |                            | Desktop                           | AXP-aligned_exocad_axis-orbital-plane.3axis.stl                | 23.01.2024 09:11  | STL 3D model file                     | 2 KB                     |
| ◆ Hidden SHOW ALL                   |                            | Documents                         | AXP-aligned_exocad_Teeth_1727Model_base.stl                    | 23.01.2024 09:11  | STL 3D model file                     | 15.669 KB                |
|                                     |                            | Downloads                         | AXP-aligned_exocad_Teeth_3747Model_base.stl                    | 23.01.2024 09:11  | STL 3D model file                     | 16.887 KB                |
|                                     |                            | Music                             | AXP-aligned_exocad_viade models by Trios AXP-Position.stl      | 18.10.2022 08:34  | STL 3D model file                     | 14.660 KB                |
|                                     |                            | Pictures                          | AXP-aligned_exocad_viade models by Trios LowerJawScan.st       | 18.10.2022 08:34  | STL 3D model file                     | 13.932 KB                |
|                                     |                            | 🚦 Videos                          | AXF-aligheu_exocau_viaue models by mos oppenawscallst          | 10.10.2022 00.54  | STE SD moder me                       | 14.202 KB                |
|                                     |                            | 💺 Windows-SSD (C:)                |                                                                |                   |                                       |                          |
|                                     |                            | < Lorbiecki (\\storage\Daten\Home |                                                                |                   |                                       |                          |
|                                     | W                          | 🐟 Kamera-Uploads (\\samdc01) (K:) |                                                                |                   |                                       |                          |
|                                     | N N                        | < grafik (\\storage\Daten) (M:)   |                                                                |                   |                                       |                          |
|                                     |                            |                                   |                                                                |                   |                                       |                          |
|                                     |                            | procommerce (\\sam-app01) (O:)    |                                                                |                   |                                       |                          |
|                                     |                            | Steuerbuero (\\samdc01) (R;)      |                                                                |                   |                                       |                          |
|                                     |                            | sam (\\storage\Daten) (S;)        |                                                                |                   |                                       |                          |
|                                     |                            | transfer (\\storage\Daten) (T;)   |                                                                |                   |                                       |                          |
|                                     |                            | cde (\\storage\Daten) (L')        |                                                                |                   |                                       |                          |
|                                     |                            |                                   |                                                                |                   |                                       |                          |
|                                     |                            | File name: AXP-aligned_           | exocad_axis-orbital-plane.2planes.stl                          |                   | <ul> <li>All Supported Tri</li> </ul> | angulated (*.st $ \sim $ |
|                                     |                            |                                   |                                                                |                   | Open                                  | Cancel                   |
|                                     |                            |                                   |                                                                |                   |                                       | Add custom view          |
|                                     |                            |                                   |                                                                |                   |                                       |                          |
|                                     |                            |                                   |                                                                |                   |                                       |                          |
|                                     |                            |                                   |                                                                |                   |                                       |                          |
|                                     |                            |                                   |                                                                |                   |                                       |                          |
|                                     |                            |                                   |                                                                | PY                | ncad                                  |                          |
|                                     |                            |                                   |                                                                |                   | Jour                                  |                          |
|                                     |                            |                                   |                                                                |                   |                                       | v3.1-8200/64             |
| 📲 🐇 🦉 🧮 🍑 🤫                         | o <mark>r vi exè</mark> et |                                   | 100%   ₩                                                       | 🖣 5°C Regen \land | 🛱 🛅 🕼 🌈 DEU                           | 23.01.2024               |

9. Importiert werden die Scans über ungenutzte Titel. Hier nutzen wir den Gingiva-Scan und laden die "Plane". *The scans are imported via unused titles. Here we use the gingiva scan and load the "Plane".* 

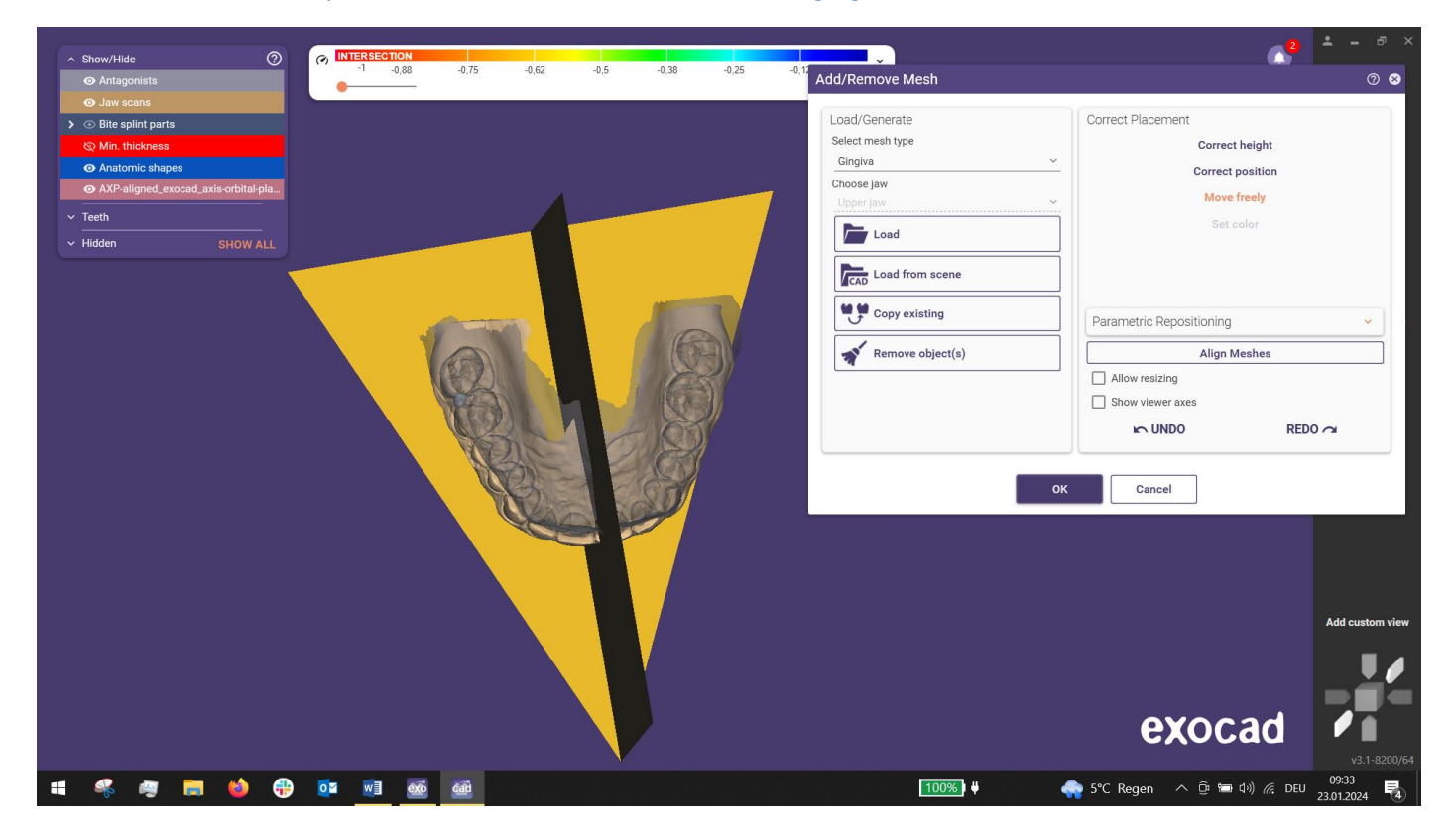

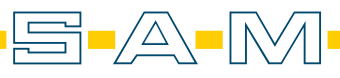

10. Als nächstes wird der zweite Kontrollscan geladen. Hier nutzen wir den Wax-up Scan.

Next, the second control scan is loaded. Here we use the wax-up scan.

|                                                           |   |  |                  | exocad                                                  | dd custom viev |
|-----------------------------------------------------------|---|--|------------------|---------------------------------------------------------|----------------|
|                                                           |   |  |                  | OK Cancel                                               |                |
|                                                           | 6 |  |                  | ☐ Allow resizing<br>☐ Show viewer axes<br>► UNDO REDO ~ | ч              |
|                                                           |   |  | Copy existing    | Parametric Repositioning Align Meshes                   | ~              |
| V Hidden SHOW ALL                                         |   |  | Load from scene  |                                                         |                |
| Y Teeth                                                   |   |  | Load             | Set Color                                               |                |
| • AXP-aligned_exocad_axis-orbital-pla                     |   |  | Upper jaw        | Move freely                                             |                |
| Anatomic shapes     AND eligened evened evice orbitel ele |   |  | Choose jaw       | Correct position                                        |                |
| & Min. thickness                                          |   |  | Select mesh type | Correct height                                          |                |
| Jaw scans     Solution Dates                              |   |  | Load/Generate    | Correct Placement                                       |                |
| O Antagonists                                             |   |  | Add/Remove Mesh  |                                                         | 08             |

11. Sind beide Scans geladen, verläuft die Oberseite des Planes parallel zur Artikulatoroberseite. Once both scans have been loaded, the top of the plan runs parallel to the top of the articulator.

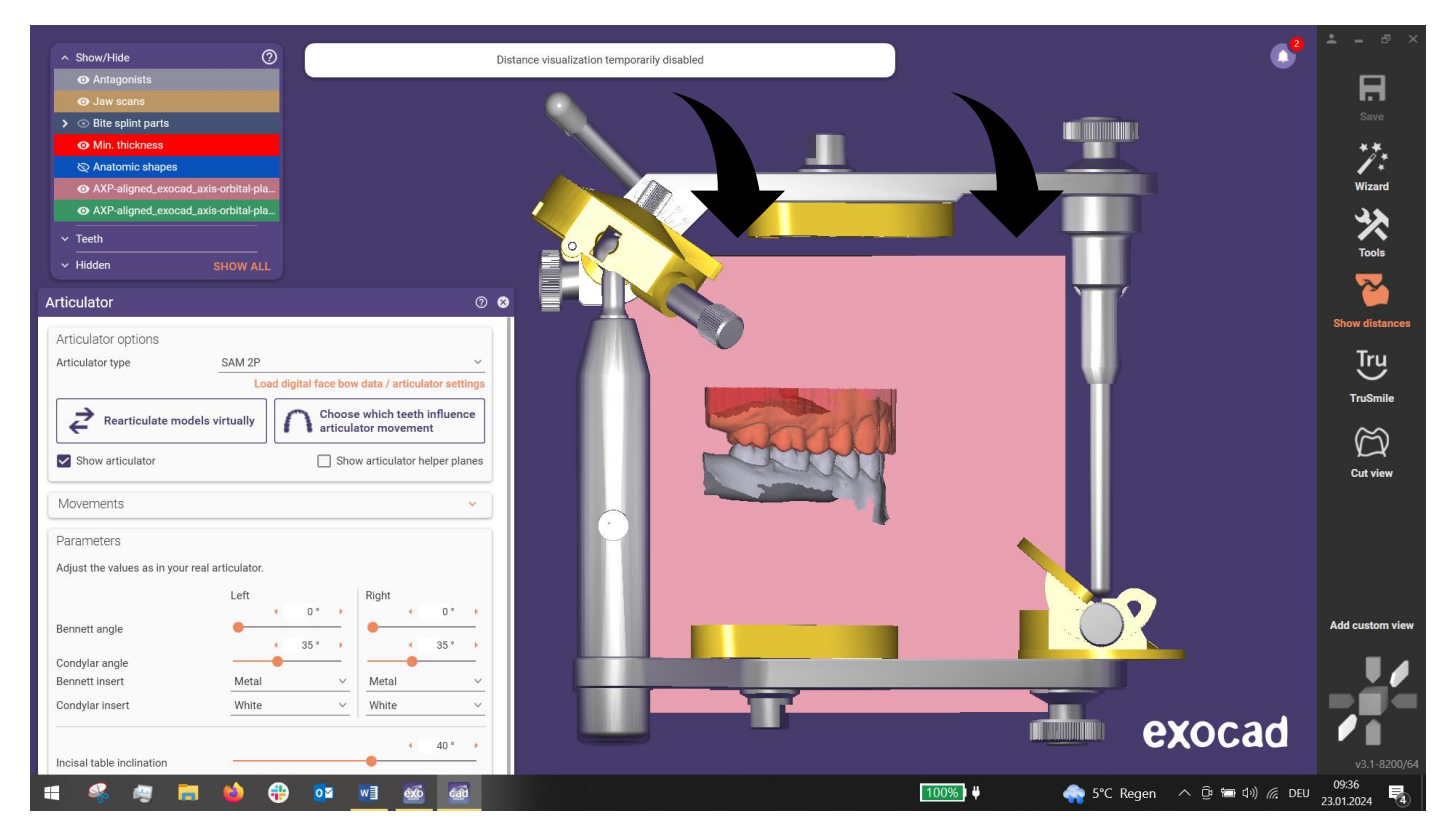

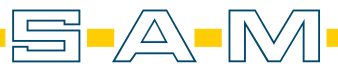

12. Die Achse verläuft durch die Scharnierachse des Artikulators / *The axis runs through the hinge axis of the articulator.* 

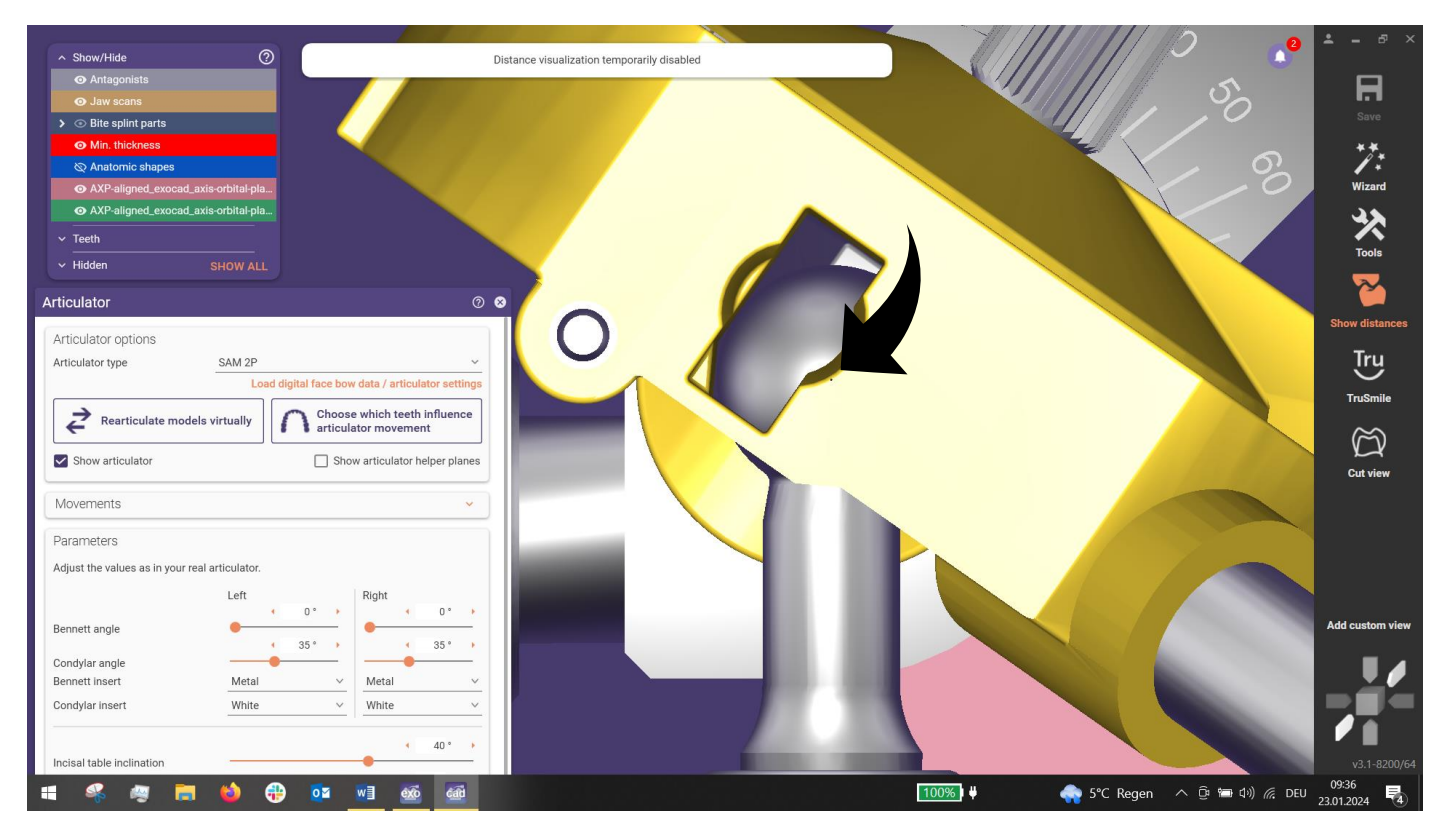

Besser zu erkennen, wenn der Artikulator transparent dargestellt wird. (Shift + Maustaste 3). *Better to recognise when the articulator is displayed transparently. (Shift + mouse button 3).* 

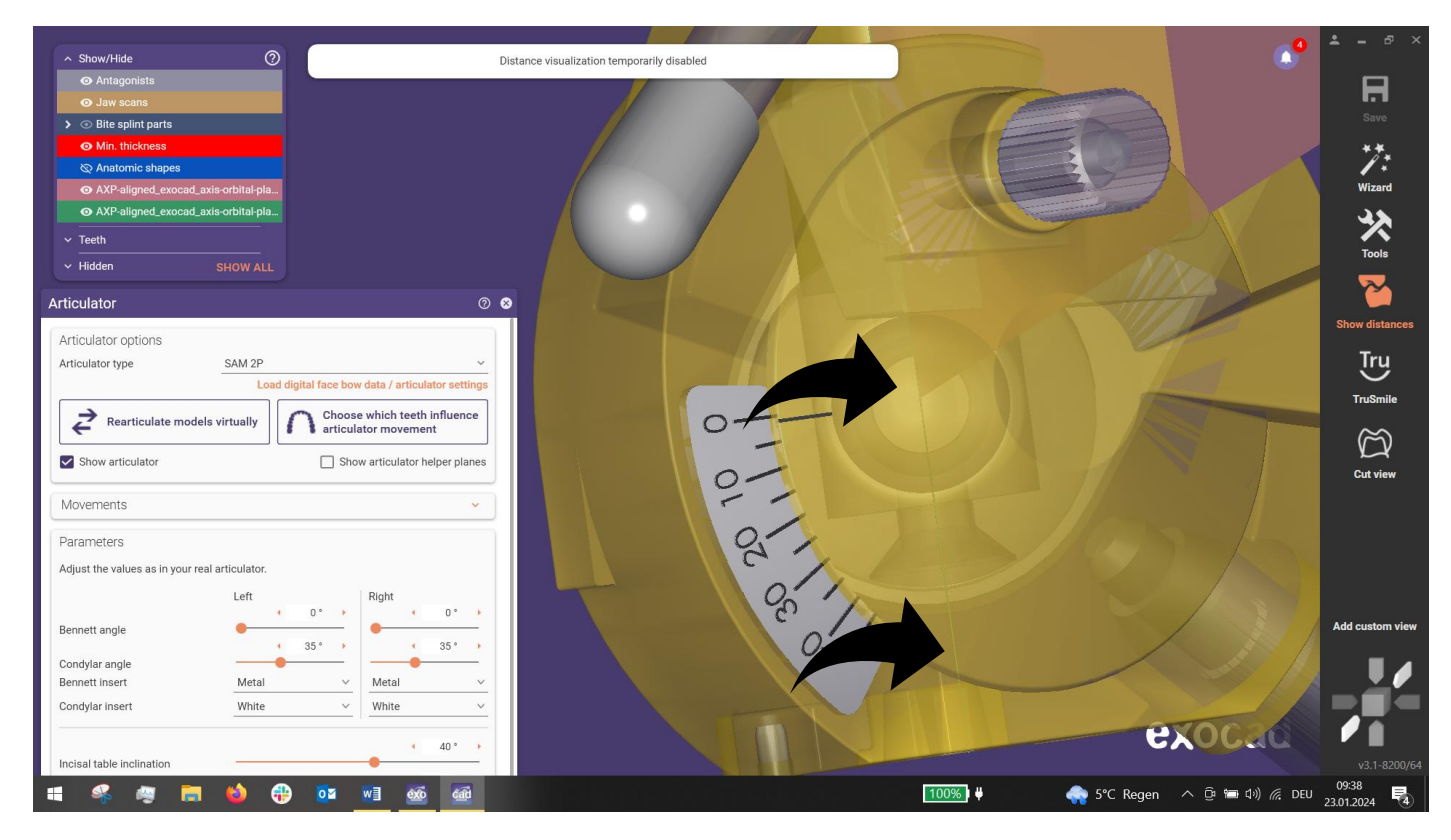

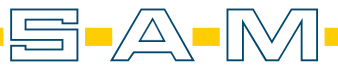

Die Plane verläuft somit zentrisch von den Kondylarkugeln zum Inzisalstift.

The plane thus runs centrally from the condylar spheres to the incisal pin.

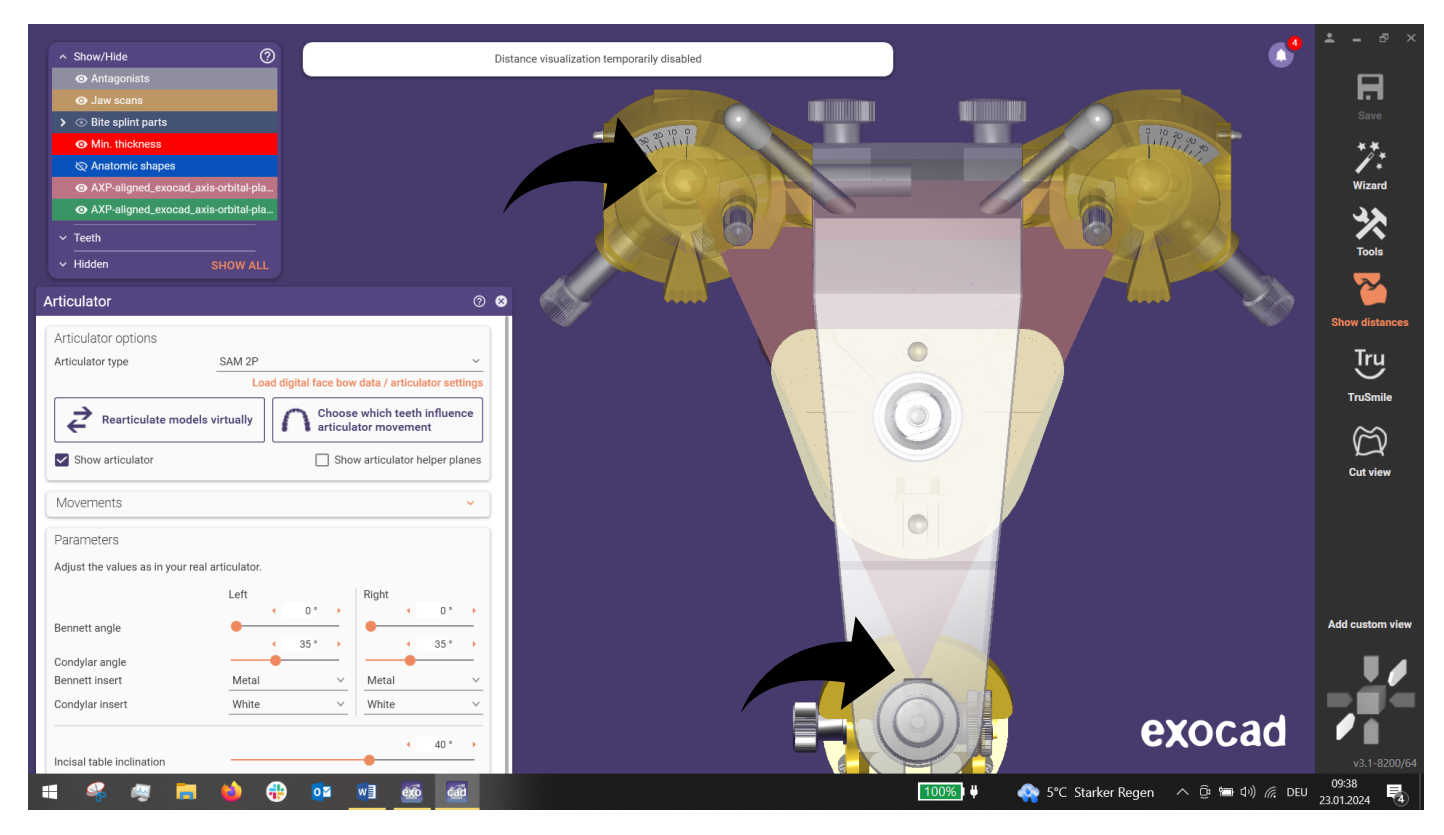

Ebenfalls teilt diese den Artikulator zentrisch / This also divides the articulator centrally.

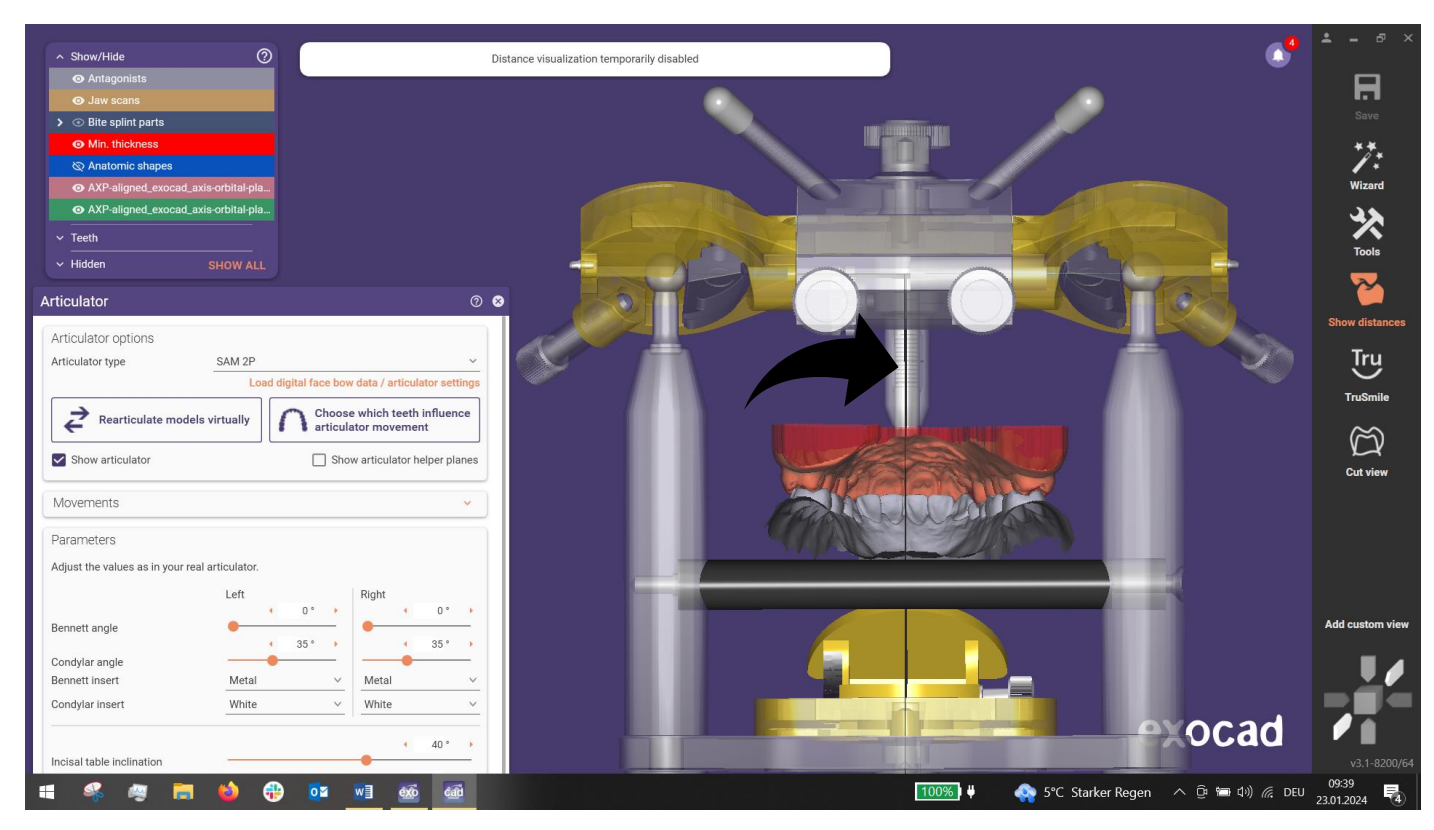

Sind diese Bedingungen erfüllt, kann sicher sein, dass die Ausrichtung und der Import gelungen sind. *If these conditions are met, you can be sure that the alignment and import have been successful.* 

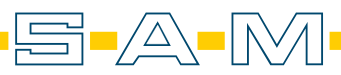